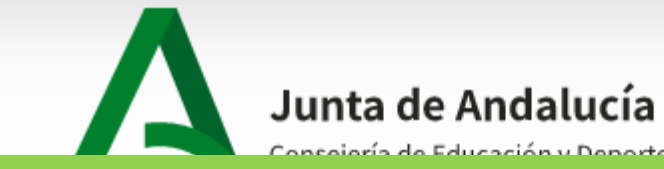

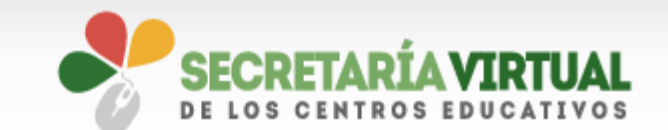

Deberás realizar tu solicitud telemáticamente autenticándote de una de las maneras que aparecen en pantalla, si no tienes clave IANDE puedes solicitarla en cualquier centro educativo (nuestra Escuela de Idiomas por ejemplo), no importa ni tu edad, ni si estás o no matriculad@ en el centro.

Acceso a Admisión en Escuelas Oficiales de Idiomas (alumnado ordinario, modalidades presencial y semipresencial, no CAL)

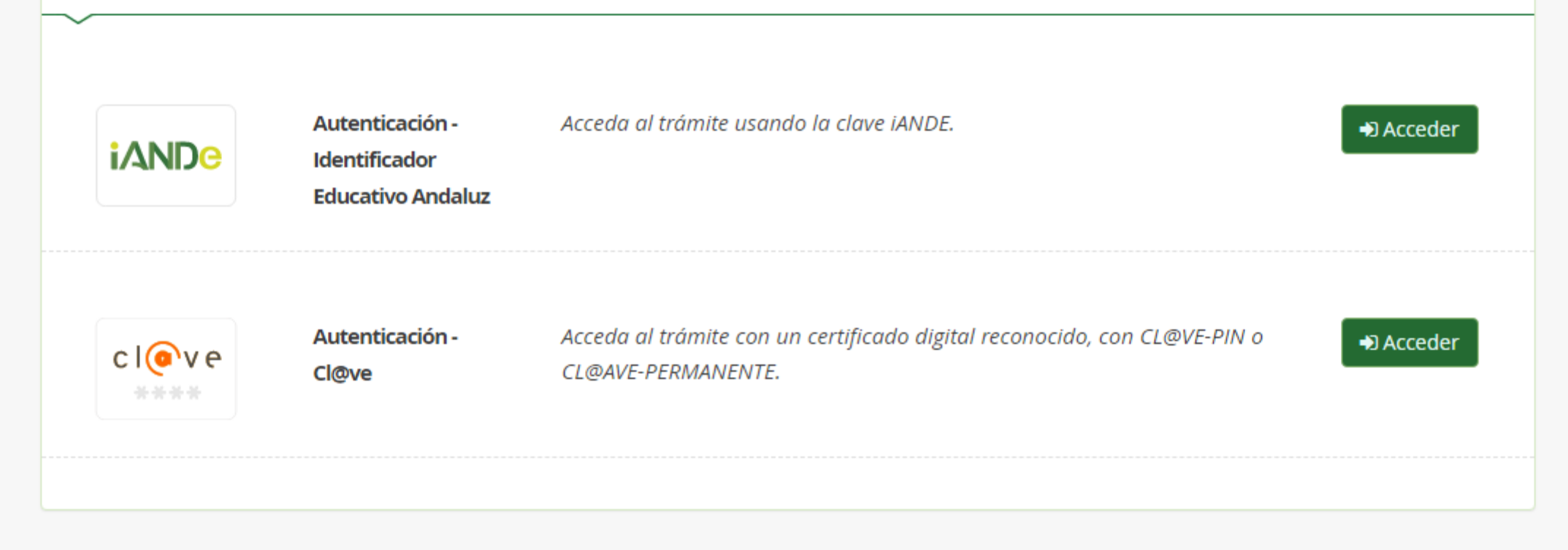

## Cuando hayas accedido, deberás ir completando las diferentes pantallas que aparezcan

nales > O Datos solicitud > O Información fiscal > O Autorizaciones

Ayuda

0

Siguiente 🔶

Instrucciones de cumplimentación de la solicitud

## **DURANTE LA CUMPLIMENTACIÓN DE LA SOLICITUD:**

- Una vez insertados sus datos personales y los de su solicitud, aparecerá un borrador para que corrobore dichos datos.
- Si opta por la prueba inicial de clasificación, solo podrá solicitar admisión en 1º de nivel Básico. Si resulta admitido/a, podrá matricularse en el curso que corresponda a su grado de dominio del idioma tras la realización de la prueba.
- Después de comprobar los datos, deberá firmar y presentar su solicitud digitalmente.
- Su solicitud quedará presentada en la Escuela Oficial de Idiomas que oferte el idioma, nivel, curso y modalidad para el que haya solicitado admisión.
- El alumnado mayor de 14 años, en el caso de la modalidad presencial, que desee solicitar admisión en un idioma distinto del que cursa como Primera Lengua Extranjera en la ESO y mayor de 16 años que desee solicitar admisión en la modalidad semipresencial y se encuentre en alguna de las situaciones de excepcionalidad contempladas en la normativa de aplicación, debe ponerse en contacto con el centro donde quiera matricularse y seguir las indicaciones.

# No tiene que desplazarse para llevar la solicitud en papel ni enviarla por correo postal.

- Si lo desea, puede imprimir una copia del PDF que se generará con su firma digital para conservarla.

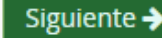

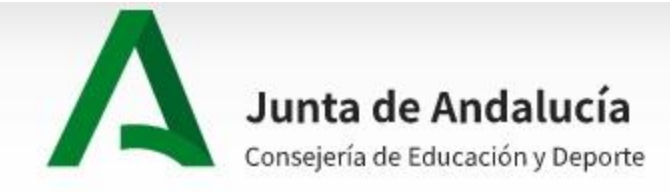

Instrucciones > Oquién eres

> O Confirmar > O Fin

Salir

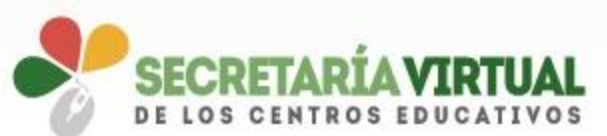

0

Ayuda

En las primeras pantallas deberás rellenar tu datos personales

Acceso

📰 Pago Seguro Escolar

O Datos personales > O Datos solicitud > O Información fiscal > O Autorizaciones > O Adjuntar documentación

Admisión en Escuelas Oficiales de Idiomas (alumnado ordinario, modalidades presencial y semipresencial, no CAL)

| <ul> <li>Instrucciones</li> <li>Quién eres</li> <li>O Confirmar</li> <li>O Fin</li> </ul> | O Datos personales > O Datos solicitud > O Información fiscal > O Autorizaciones > O Adjuntar documentación |  |
|-------------------------------------------------------------------------------------------|----------------------------------------------------------------------------------------------------|--|
|-------------------------------------------------------------------------------------------|----------------------------------------------------------------------------------------------------|--|

| DATOS SOLICITANTE:   |             |
|----------------------|-------------|
| Alumno/a:<br>N.I.F.: | SELECCIONAR |
|                      |             |

| r tu datos person                                          | ales<br>× • | Nombre de la vía: *                                                                                                    |           | Código postal: * |  |
|------------------------------------------------------------|-------------|----------------------------------------------------------------------------------------------------|-----------|------------------|--|
| Número: *                                                  | Piso:       | Letra:                                                                                                    |           | Escalera:        |  |
| 1                                                          | 4           | A                                                                                                    |           | Escalera         |  |
| Drouincia da rasidancia: *                                 | N           | /unicipio de residencia: *                                                                                                    | Localidad | de residencia: * |  |
| Provincia de residencia. "                                 |             |                                                                                                    |           |                  |  |
| Cádiz<br>Teléfono: *                                       | × ▼<br>(    | San Fernando × •                                                                                                    | San Fern  | nando            |  |
| Cádiz Teléfono: *  Notificaciones (introdu                 | x v         | San Fernando × •                                                                                                    | San Fern  | nando            |  |
| Cádiz Teléfono: *  Notificaciones (introdu Teléfono móvil: | x v         | San Fernando ×  Correo electrónico a efectos de notificaciones:  Correo electrónico si desea recibir notificaciones)  Correo electrónico: | San Fern  | nando            |  |

| Instrucciones ><br>ge la modali<br>seas estudia<br>Centro en el<br>digo de cent | Quién eres ><br>idad de ens<br>ar. Debes s<br>que desea<br>ro 1170040 | Datos personales > Datos<br>señanza y qué<br>eleccionar tambié<br>as hacerlo (nuestr<br>08) | o Información fiscal > O Autorizaciones > O Adjuntar documentación<br>én<br>rO |
|---------------------------------------------------------------------------------|-----------------------------------------------------------------------|---------------------------------------------------------------------------------------------|--------------------------------------------------------------------------------|
| SOLICITA ser adm                                                                | iitido/a como alu                                                     | ımno/a de la Escuela Oficia                                                                 | al de Idiomas:                                                                 |
| MODALIDAD: *                                                                    | PRESENCIAL                                                            | O SEMIPRESENCIAL                                                                            | TURNO: * 💿 Mañana 🔿 Tarde                                                      |
| * La petición de tu                                                             | rno no garantiza l                                                    | a asignación del mismo, por                                                                 | rque esta se realiza en función de la disponibilidad de plazas.                |
| Idioma: *                                                                       |                                                                       | Curso: *                                                                                    |                                                                                |
| Francés                                                                         |                                                                       | × T 1º N. Avan                                                                              | nzado C1 (Francés) × T                                                         |
| Centro docente *                                                                |                                                                       | Deneminación:                                                                               |                                                                                |
| Lodigo:                                                                         |                                                                       | Denominacion:                                                                               | Q m                                                                            |
| 11700408                                                                        |                                                                       |                                                                                             |                                                                                |
| Localidad:                                                                      |                                                                       |                                                                                             |                                                                                |
| Chiclana de la Fr                                                               | ontera                                                                |                                                                                             |                                                                                |

# Luego, debes indicar la situación en la que te encuentras para que se añada a tu baremación

A tal efecto declara:

DECLARACIÓN

1. 🗌 Que el/la solicitante tiene reconocido un grado de discapacidad igual o superior al 33%.

2. Que se encuentra en una de las siguientes situaciones:

Desempleado/a desde hace seis meses o más.

O Desempleado/a desde hace menos de seis meses.

O Empleado/a.

O Matriculado/a en algunas de las enseñanzas oficiales del sistema educativo andaluz, con titulación mínima de graduado/a en ESO o equivalente.

3. Que está en posesión de una de las siguientes titulaciones, con una nota media de Nota Media

🗌 Sin titulación

🗹 Titulo universitario o equivalente

Titulo bachillerato o equivalente

🗆 Titulo de graduado en educación secundaria obligatoria o equivalente

4. Que la unidad familiar a la que pertenecía el alumno o alumna a fecha de 31 de diciembre del ejercicio fiscal inmediatamente anterior, con plazo de

presentación vencido, a la fecha de finalización del período de presentación de la solicitud, estaba compuesta por 4

miembros.

5. Que la lengua extranjera que cursa como primer idioma es:

Seleccione un idioma

(Solo para el alumnado que cursa enseñanzas de Educación Secundaria)

| ACREDITACIÓN DE LAS CIRCUNSTANCIAS DECLARADAS                           | Debes indicar también la                                             |
|-------------------------------------------------------------------------|----------------------------------------------------------------------|
| Marcar con una X lo que proceda:                                        | documentación que vas a añadir posteriormente. Se aconseja la opción |
| DISCAPACIDAD                                                            | añadir documentación mejor que la autorización para recabar la       |
| 🗆 Documento de reconocimiento de la discapacidad del/de la solicitante. | información, ya que esto no es                                       |
| 🗆 Autorizo a recabar la información necesaria                           | siempre posible                                                      |
| DESEMPLEADO/A                                                           |                                                                      |
| Certificación emitida por el SAE.                                       |                                                                      |
| EMPLEADO/A                                                              |                                                                      |

Certificación de estar dado de alta (en cualquiera de los regímenes de la seguridad social) en la T.G.S.S. o mutualidad y copia del contrato de trabajo.

#### ESTUDIANTE UNIVERSITARIO

Certificación del centro donde esté cursando los estudios.

#### ESTUDIANTE NO UNIVERSITARIO

Certificación del centro donde esté cursando los estudios.

🗆 Autorizo a recabar la información necesaria

## TITULACIÓN

Para titulaciones y expedientes académicos universitarios, en todos los casos se aportará la copia compulsada del documento. Asimismo, en el caso de que las enseñanzas se hubieran cursado fuera de la comunidad andaluza o antes de 2005 (existencia de registro en Séneca), se aportará copia compulsada del documento

## Copia compulsada del título.

Activar Windows

Ve a Configuración para activar Windows

| Información de cará                 | ión de carácter tributario<br>Los datos tributarios se tendrán en<br>cuenta solo para el acceso a la<br>modalidad semipresencial, si no los<br>aporta, se le computará 0 en ese<br>apartado |                                   |                                              | os se tendrán en<br>el acceso a la<br>esencial, si no los<br>outará 0 en ese |
|-------------------------------------|----------------------------------------------------------------------------------------------------|-----------------------------------|----------------------------------------------|------------------------------------------------------------------------------|
| Miembro nº 1                        | ¿Desea usted copiar                                                                                                    | los datos del                     | Seleccione una opción                        | • ? 2                                                                        |
| Nombre:                             |                                                                                                    | Primer apellido<br>Primer apellio | :<br>do                                      | Segundo apellido:<br>Segundo apellido                                        |
| Parentesco:<br>Parentesco           | Fecha de nacimiento:<br>Fecha de nacimiento                                                                                                    | Tip<br>Tip                        | oo de documentación:<br>ïpo de documentación | NIF/NIE/Pasaporte:<br>NIF/NIE/Pasaport                                       |
|                                     |                                                                                                    |                                   |                                              | Añadir miembro unidad familiar + 🗕                                           |
| Los campos marcado<br>obligatorios. | os con * son                                                                                                    |                                   |                                              | ← Anterior                                                                   |

► O Confirmar ► O Ein

| <ul> <li>Instrucciones &gt; Quién eres &gt; Datos personales &gt; Datos solicitud &gt; Inforr</li> <li>O Confirmar &gt; O Fin</li> </ul> | mación fiscal <b>&gt; Autorizaciones</b> O Adjuntar documentac       | ión |
|----------------------------------------------------------------------------------------------------|----------------------------------------------------------------------|-----|
|                                                                                                    | Al adjuntar posteriormente esta                                      |     |
| Información de carácter tributario                                                                                                    | autorización, la Consejería podrá<br>consultar tu información fiscal |     |

En el siguiente enlace debe descargar el documento de firma manuscrita de autorización, en formato pdf.

Este documento debe ser firmado manuscritamente por todos los miembros de la unidad familiar, significándole que es obligatoria para los mayores de 16 años la introducción del DNI/NIE y la FIRMA que AUTORICE a la Consejería competente en materia de educación para obtener de la Agencia Estatal de Administración Tributaria la información relativa a los ingresos de la unidad familiar del periodo impositivo inmediatamente anterior, con plazo de presentación vencido, a la fecha de solicitud A continuación deberá escanearlo y subirlo en el apartado Adjuntar Documentación (Recuerde que la mayoría de navegadores se encuentran configurados para guardar los archivos descargados en la carpeta "Descargas")"

Descarga de la autorización 🚣

Los campos marcados con \* son obligatorios.

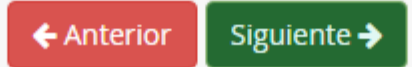

| Acreditación de las circunstancias declaradas                                                                                                  | Una vez indicada tu situación<br>personal, debes adjuntar la<br>documentación que lo justifique |                        |
|----------------------------------------------------------------------------------------------------|-------------------------------------------------------------------------------------------------|------------------------|
| Para continuar el proceso de su solicitud, debe acreditar las circuns<br>( <b>en caso necesario</b> ).                                         | stancias declaradas anteriormente adjuntando la d                                               | ocumentación siguiente |
| Debe adjuntar 3 como mínimo para poder continuar. (0 fichero/s                                                                                 | adjuntados)                                                                                     |                        |
| Seleccione el tipo de documentación - Tamaño máximo de cada fichero                                                                            | o 10MB                                                                                          | Añadir Fichero         |
| Seleccione el tipo de documentación - Tamaño máximo de cada fichero<br>Certificación emitida por el SAE que acredite la situación de desempleo | o 10MB<br>o.                                                                                    |                        |
| Copia compulsada del título.<br>Documento de firmas manuscritas para autorización a la consulta de la<br>Otra documentación                    | la información tributaria                                                                       | lazo de presentación   |

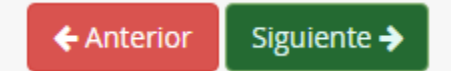

| ara continuar el proceso de su solicitud, debe acreditar las circuns<br><b>en caso necesario</b> ).                                                                                   | Una vez indio<br>personal, del<br>stancias dec<br>justifique, de     | cada tu situación<br>bes adjuntar la<br>ón que lo<br>be quedar así | siguier                |
|----------------------------------------------------------------------------------------------------|----------------------------------------------------------------------|--------------------------------------------------------------------|------------------------|
| Debe adjuntar 3 como mínimo para poder continuar. (3 fichero/s                                                                                                    | adjuntados)                                                          |                                                                    |                        |
|                                                                                                    |                                                                      |                                                                    |                        |
| Seleccione el tipo de documentación - Tamaño máximo de cada fichero                                                                                                    | o 10MB                                                               | ▼ Arī                                                              | adir Fichei            |
| Seleccione el tipo de documentación - Tamaño máximo de cada fichero<br><b>Ficheros subidos</b>                                                                                        | o 10MB                                                               |                                                                    | adir Ficher            |
| Seleccione el tipo de documentación - Tamaño máximo de cada fichero<br>Ficheros subidos                                                                                               | o 10MB<br>Nombre fichero                                             | ▼ A⊼                                                               | adir Ficher<br>Elimina |
| Seleccione el tipo de documentación - Tamaño máximo de cada fichero Ficheros subidos Circunstancia declarada Certificación emitida por el SAE que acredite la situación de desempleo. | o 10MB<br>Nombre fichero<br>Prueba - copia.pdf                       | ▼ Arī<br>Tamaño<br>6.3 KB                                          | Elimina                |
| Seleccione el tipo de documentación - Tamaño máximo de cada fichero                                                                                                    | o 10MB<br>Nombre fichero<br>Prueba - copia.pdf<br>Prueba - copia.pdf | ▼ ▲ A T<br>Tamaño<br>6.3 KB<br>6.3 KB                              | Elimina                |

La documentación que acompañe a la solicitud deberá mantener su validez y eficacia a la fecha de finalización del plazo de presentación de las solicitudes y responder a las circunstancias reales del solicitante en dicha fecha.

|                                                                                                    | Firma la solicitud y descar                          | ga |
|----------------------------------------------------------------------------------------------------|------------------------------------------------------|----|
| Compruebe que los datos de la solicitud son veraces y <b>fírmela digitalmente</b> para fir                                                                                                    | tu impreso<br>nalizar el proceso de teletramitación. |    |
| a puntuación en el apartado de Renta Familiar (datos fiscales) de su<br>colicitud será igual a 0 puntos o renuncia a la reducción de precios públicos,<br>al no haber cumplimentado dicha información.<br>ii desea modificar los datos fiscales, puede dirigirse al apartado "Información<br>Fiscal" antes de <i>Firmar y presentar la solicitud</i> . |                                                      |    |
| 🕼 Firmar y presentar la solicitud(SMS) 🚺 🚯 Ayuda sobr                                                                                                    | re la firma y la presentación                        |    |
| ≡ cumplimentacion.pdf 1 / 5   - 100% +                                                                                                    | ⊡ <b>⊘</b> _                                         | 6  |
|                                                                                                    | (Página 1 de 4) ANEXO I                              |    |

| cumplimentacion.pdf    | 1/5   -             | 100% +   🕄                | ల                         |           | Ŧ    | ē     | :   |
|------------------------|---------------------|---------------------------|---------------------------|-----------|------|-------|-----|
|                        |                     | (1                        | Página 1 de 4)            | ANEXO I   |      |       | Â   |
| JUNTA DE ANDA          | LUCIA               | CONSEJERÍA DE EDUC/       | ACIÓN Y DEPORTE           |           |      |       |     |
| CÓDIGO IDENTIFICATIVO  |                     |                           | N° REGISTRO, FECHA Y HORA |           |      |       |     |
| ADMISIÓN EN ESCUELAS O | OFICIALES DE IDIOMA | S. (Código procedimiento: | 5580)                     | SOLICITUD | ar V | Vindo | w/s |

| ra firma<br>el núm<br>liques | ar recibirás una clave<br>ero de teléfono que                                                                                                    | Introduzca el número de teléfono r<br>Teléfono móvil                                                                                                    | móvil al que enviar la clave: *   |         |
|------------------------------|----------------------------------------------------------------------------------------------------|----------------------------------------------------------------------------------------------------|-----------------------------------|---------|
|                              | Compruebe que los datos d                                                                                                    |                                                                                                    | Cancelar                          | Aceptar |
|                              | La puntuación en el apartad<br>solicitud será igual a 0 punte<br>al no haber cumplimentado d<br>Si desea modificar los datos fi<br>Fiscal" antes de <i>Firmar y prese</i> | <b>lo de Renta Familiar (datos fiscales) d<br/>os o renuncia a la reducción de precio</b><br>icha información.<br>scales, puede dirigirse al apartado <b>"Info</b><br>entar la solicitud. | le su<br>os públicos,<br>ormación |         |
|                              |                                                                                                    | 🕅 Firmar y presentar la solicitud(SMS)                                                                                                    | Ayuda sobre la firma y la presen  |         |

Si lo has realizado todo correctamente, te saldrá una pantalla como esta, descarga tu solicitud, será tu comprobante. **MUY IMPORTANTE: En este procedimiento no debe pagar nada** 

n fiscal > O Autorizaciones > O Adjuntar documentación

Ha realizado la presentación telemática de su solicitud.

En el siguiente enlace puede descargar la solicitud, en formato pdf. (Recuerde que la mayoría de navegadores se encuentran configurados para guardar los archivos descargados en la carpeta "Descargas"):

Información solicitud

Estado: **PRESENTADO** Fecha Finalización: **04/05/2022 19:30:34** 

**Registro Telemático:** 

Nº Registro:

NIF/NIE/Pasaporte:

Fecha Registro: 04/05/2022 19:30:34

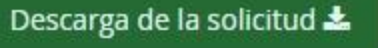

Nueva solicitud 🕂